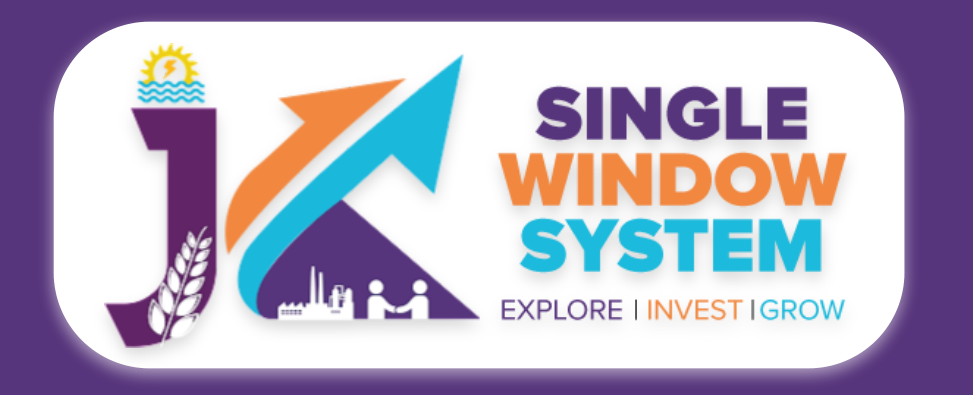

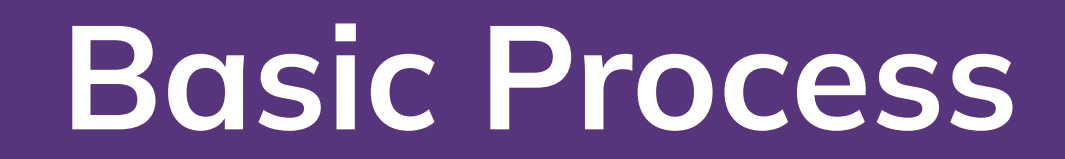

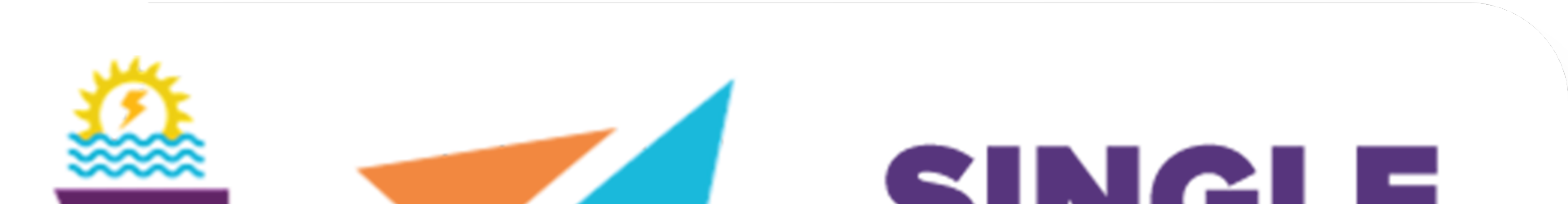

# SINCLE WINDOW SYSTEM EXPLORE I INVEST IGROW

## Register, Login, Forgot Password

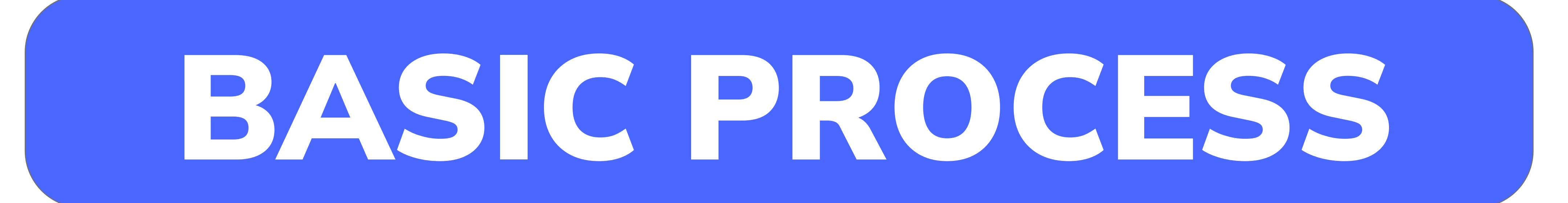

# singlewindow.jk.gov.in

### and Investor Dashboard

### Single Window System - J & K

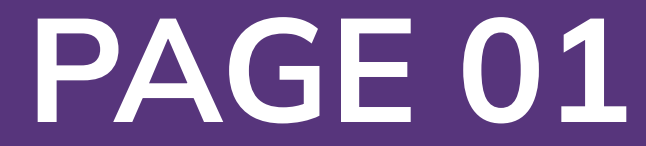

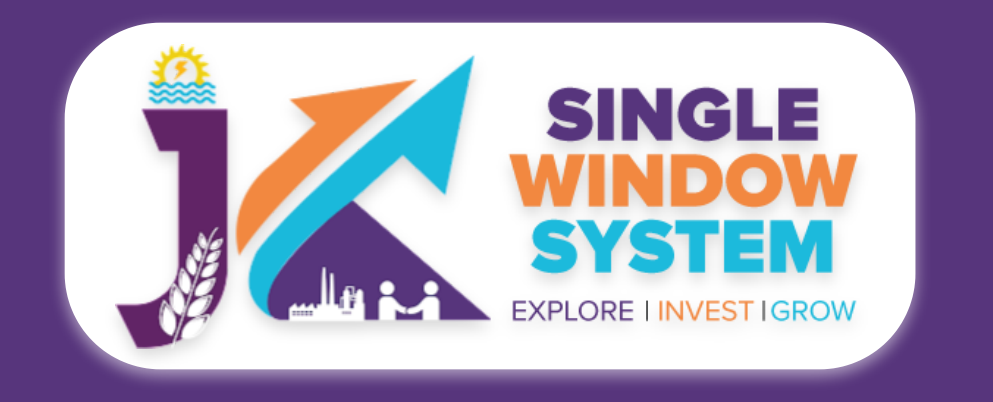

#### **Basic Process - Home Page**

### Home Page

A home page is a very important webpage of a website. This page is always shown in web browser when the application starts. Our website's link is https://www.singlewindow.jk.gov.in/ and when clicked, the following home page will appear:

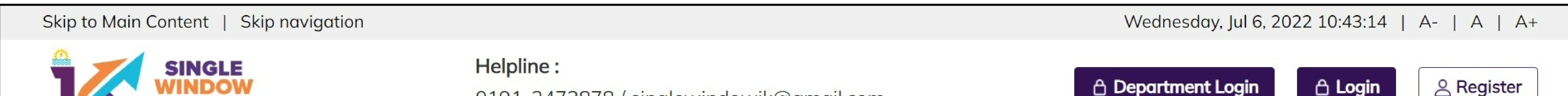

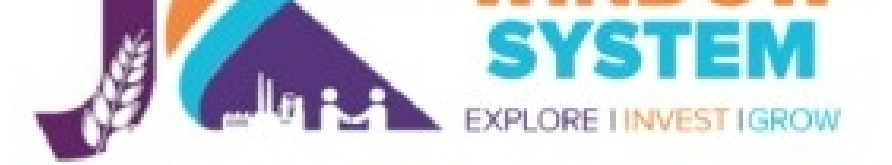

0191-2473878 / singlewindowjk@gmail.com

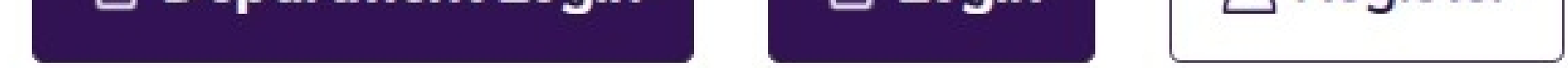

Home About Us EODB Investor Service Information -Need Help 🔻

Contact Us

benefiting Citizens.

**Business Regulations** 

Land Allocation -

#### is on a mission to be country's fastest growing region. Government's primary objective is to extend trust with business conglomerate and strengthen existing regulatory policies to attract investments

Hon'ble Lt. Governor, Jammu & Kashmir Shri Manoj Sinha

Single Window System Jammu & Kashmir

**APPLY NOW** 

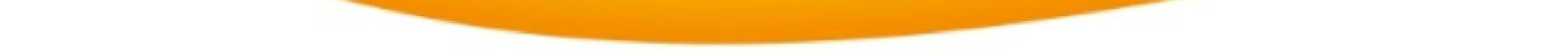

#### Welcome to J&K Single Window Clearance System

**6** Jammu & Kashmir, nestling in the lap of Himalayas,

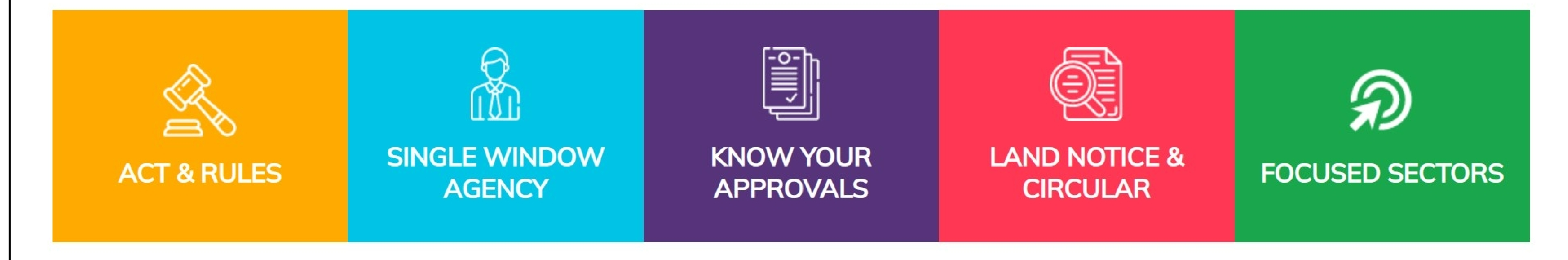

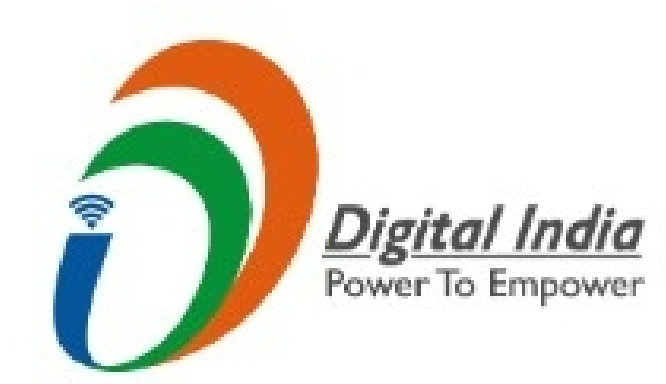

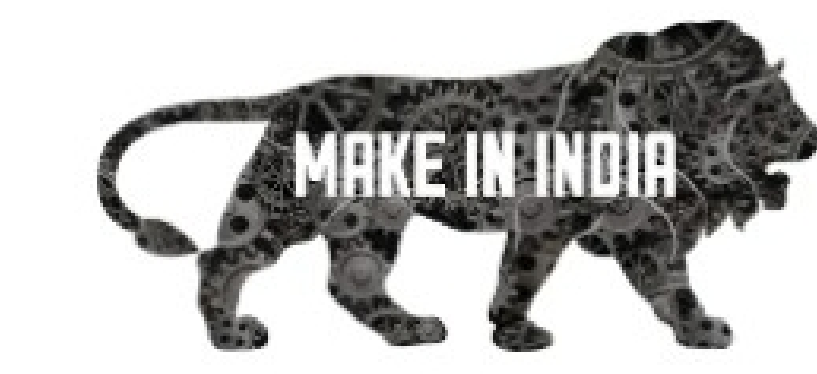

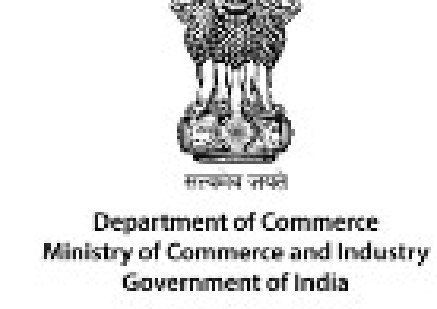

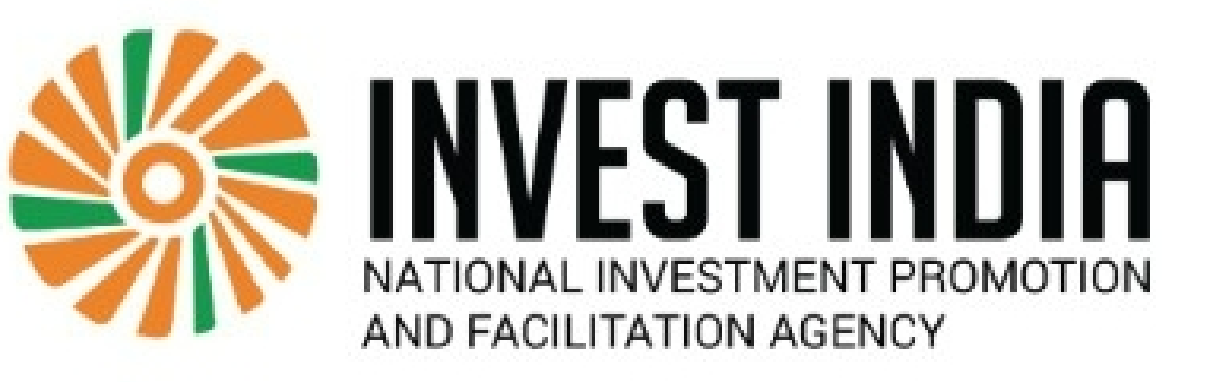

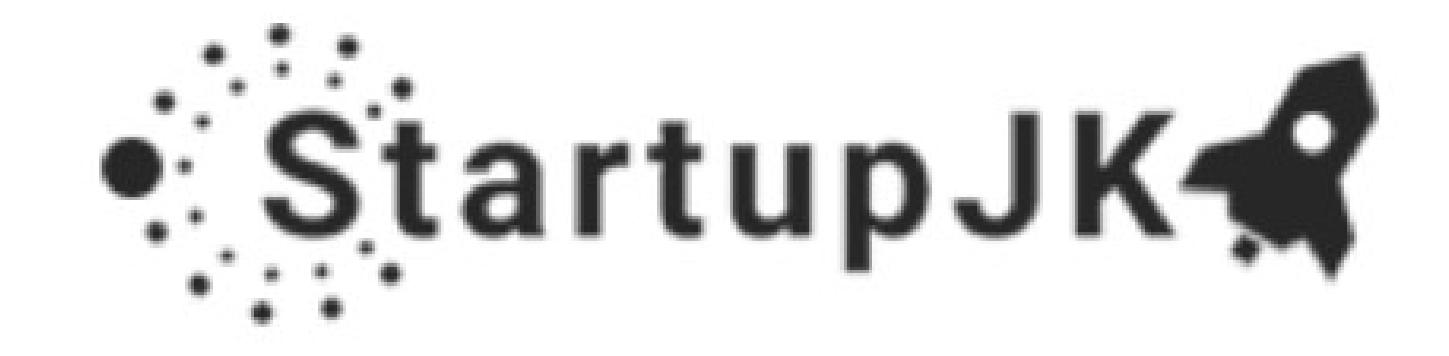

.

**Explore** Website

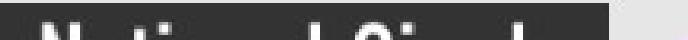

#### Website Policies

Disclaimer

Privacy Policy

Query/Feedback

Terms & Conditions How to Setup A Business About Us **Online Services User Manual** What's New Contact Us

#### **Useful Links**

digitalindia.gov.in makeinindia.com commerce.gov.in startupjk.com/india.gov.in investindia.gov.in

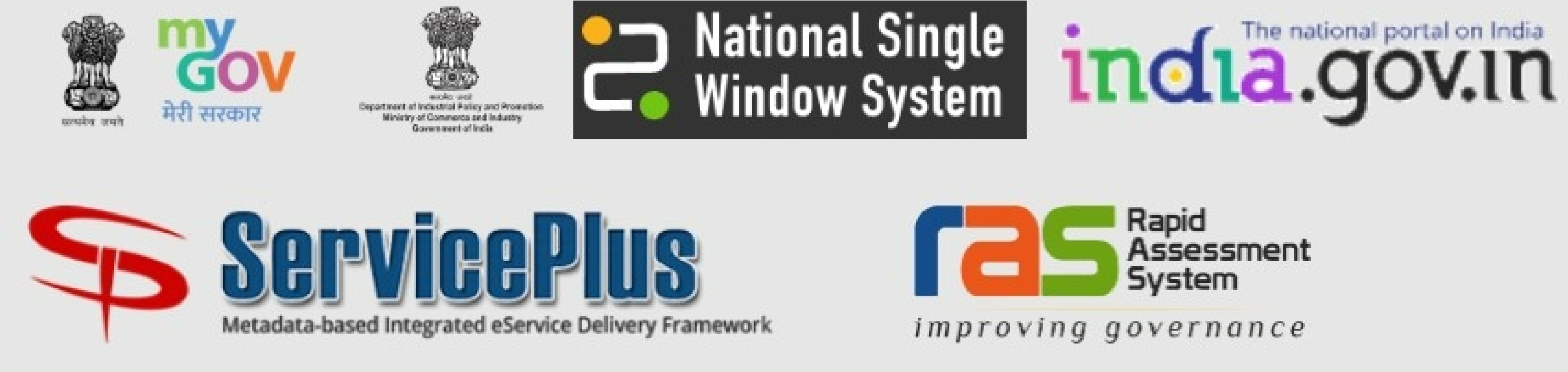

© Content owned by Government of Jammu and Kashmir.

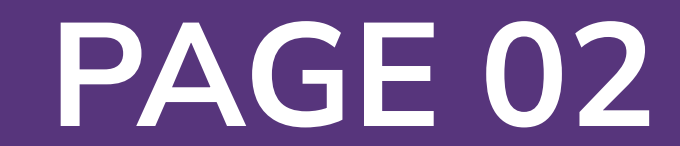

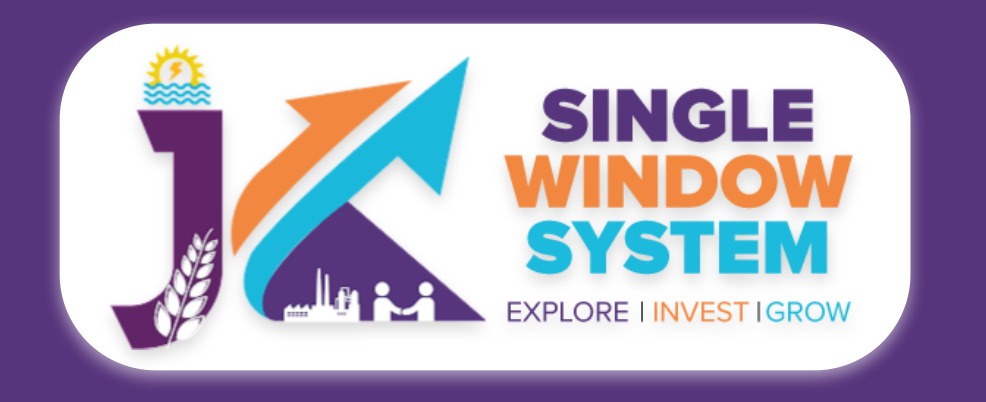

**Basic Process - New User Registration** 

### New User Registration

Investor can register themselves by clicking on the register button. After registration one can access all the investment facility.

> **Register Button** New user can register themself by

clicking on the Register button

🕆 Department Login

Skip navigation

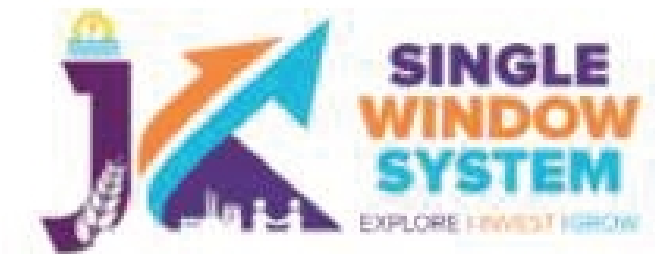

Helpline: 0191-2473878 / singlewindowjk@gmail.com

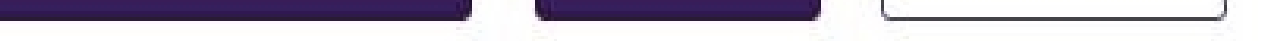

🖰 Login

A-

& Register

Monday, Feb 14, 2022 15:56:57 |

| Co cons  | EXPLORE HINNEST IGHOW |                      |                    |                          |                        |            |                   |            |                             |             |             |
|----------|-----------------------|----------------------|--------------------|--------------------------|------------------------|------------|-------------------|------------|-----------------------------|-------------|-------------|
| Home     | About Us              | EODB                 | Investor Service - | Information <del>-</del> | Need Help <del>-</del> | Contact Us | Business Regulati | ons Land   | Allocation -                |             |             |
| Skip n   | avigation             |                      |                    |                          |                        |            |                   |            | Saturday, Feb 26, 20        | 22 10:29:43 | A-   A   A+ |
|          | SI<br>SY<br>EXPLORE   | NGLE<br>IDOW<br>STEM |                    | Helpline :<br>0191-247   | 73878 / singlev        | windowjk@  | gmail.com         |            | Department Login            | A Login     | Register    |
| Home     | About                 | Us                   | EODB Inve          | stor Service 🔻           | Informatior            | n 🔻 Ne     | eed Help 🔻        | Contact Us | <b>Business Regulations</b> | Land Alloco | ation 🔽     |
| Reg      | <b>gister</b>         | 2 nev                | v account          | count.                   |                        |            |                   |            |                             |             |             |
| First N  | ame *                 |                      |                    | La                       | st Name *              |            |                   |            | Gender *                    |             |             |
| Pras     | un                    |                      |                    |                          | Saurav                 |            |                   |            | Male ○ Female ○ Otl         | her         |             |
| Email    | Address *             |                      |                    | Mo                       | bile No. *             |            |                   |            | Date of Birth *             |             |             |
| mail     | me@gmail.c            | om                   |                    | S                        | 9999999999             |            |                   |            | 17-12-1991                  |             |             |
| Click to | o Generate (          | DTP                  |                    |                          |                        |            |                   |            |                             |             |             |

| 2800 Johnston St, Phalgu                               | Road, Jammu                                  | Jammu Kashmir                                                    | 180010                                                                                                    |
|--------------------------------------------------------|----------------------------------------------|------------------------------------------------------------------|----------------------------------------------------------------------------------------------------|
| Website Policies                                       | Explore Website                              | <b>Useful Links</b><br>digitalindig.gov.in                       | Image: Second second second |
| Privacy Policy<br>Query/Feedback<br>Terms & Conditions | Online Services<br>User Manual<br>What's New | makeinindia.com<br>commerce.gov.in<br>startupjk.com/india.gov.in | ServicePlus<br>Metadata-based Integrated eService Delivery Framework                                                                                                    |

Registration page will appear as above in which user have to fill all the necessary details. After Filling E-mail address user will get an OTP in his/her e-mail. After entering the OTP and filling all the mandatory fields user can successfully register themselves.

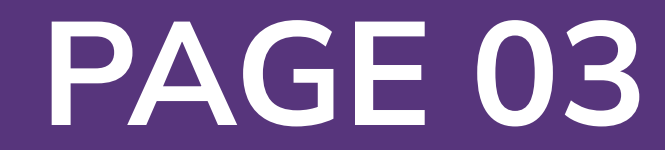

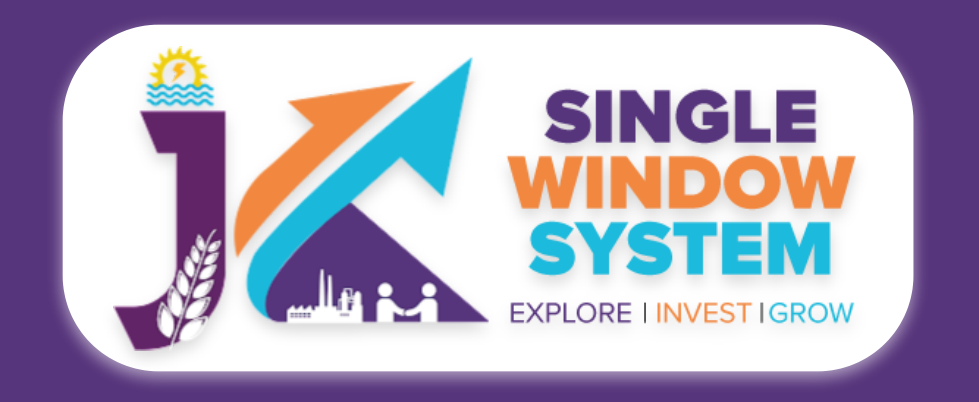

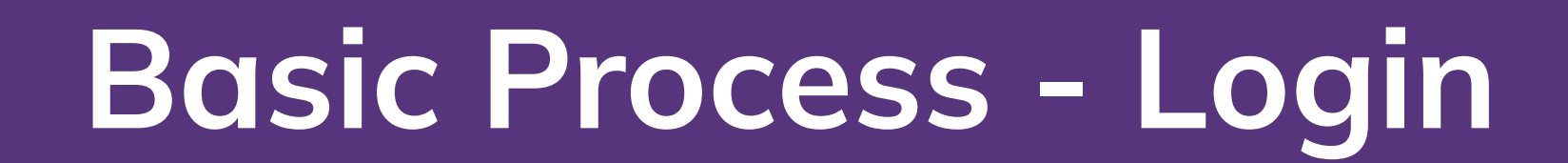

### Login

After registration is successful, user can login with their credentials and now user can access the application and can avail the benefits of single window system - J&K.

There are two logins one for the investors and other is the department login. User can click any of them accordingly and the following screen will appear. User have to fill their credentials accordingly to proceed.

#### Investor Login

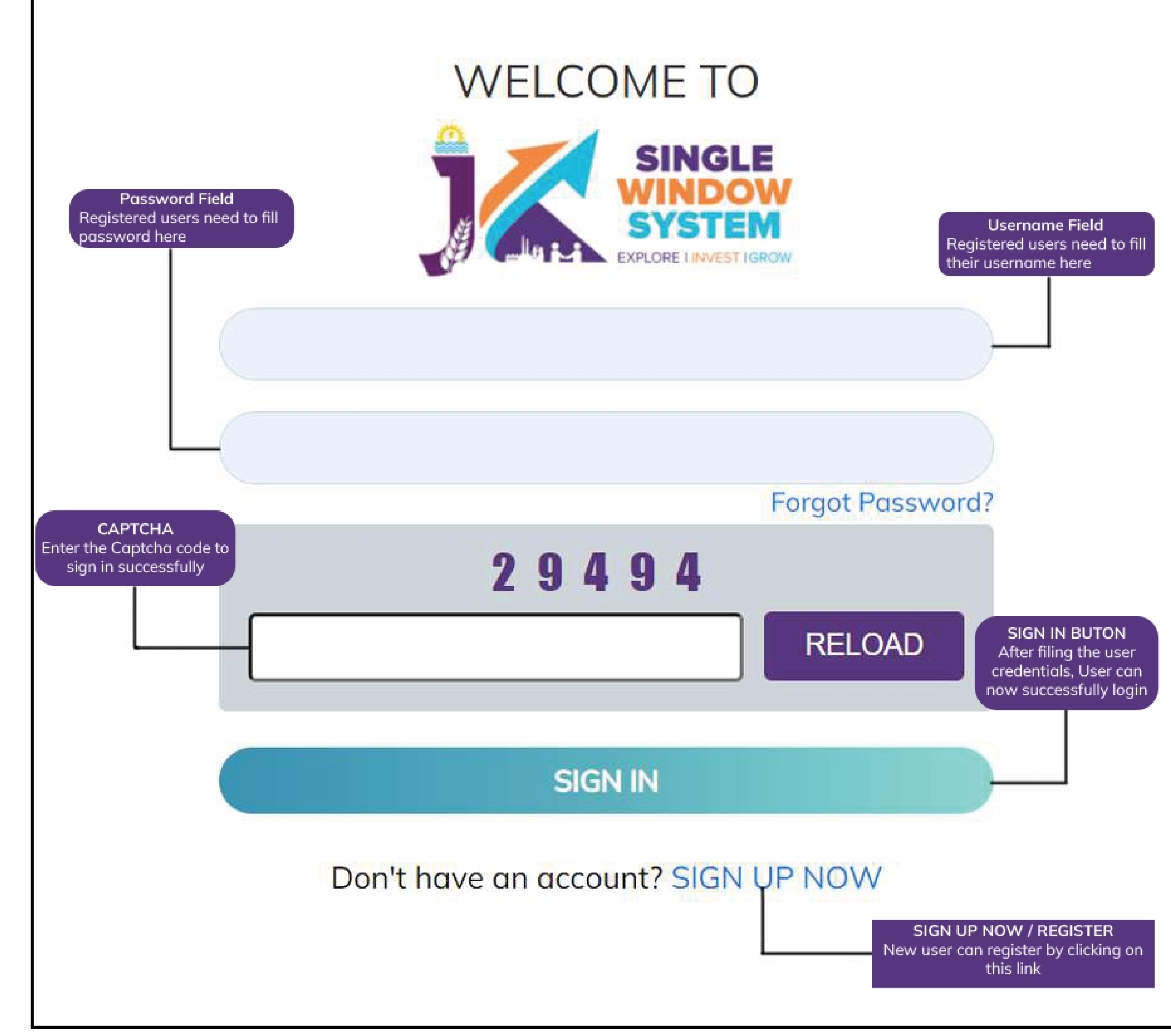

### SINGLE WINDOW SYSTEM

The National Single Window System (NSWS) is a digital platform for guidance of investors to identify and to apply for approvals as per their business requirements. It serves as a single point of contact for investors. The portal serves as a source of information for investors on government policies, incentive programmes, and infrastructure availability. It provides investors with documents to assist them in understanding the application process for potential investment projects. The platform would also make it easier for several stakeholder departments to process and approve investment applications online. It also intends to provide a consolidated library of sector-specific investments in State and Government programmes, and to provide high-quality and rapid service to investors.

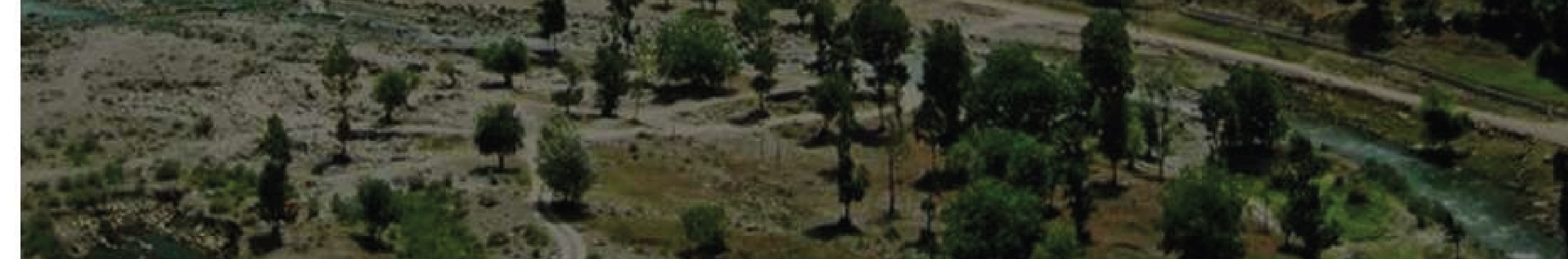

#### Department Login

#### WELCOME TO

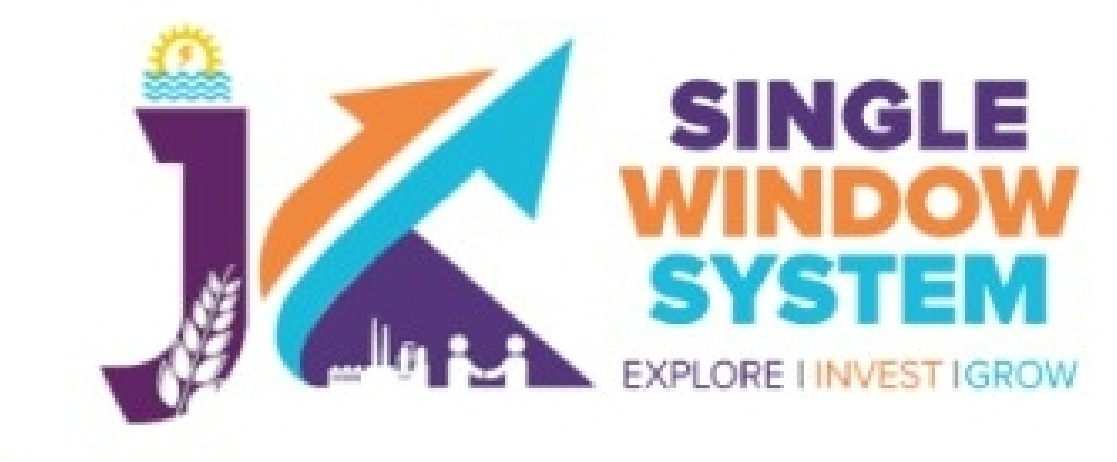

DEPARTMENT LOGIN

### SINGLE WINDOW SYSTEM

The National Single Window System (NSWS) is a digital platform for guidance of investors to identify and to apply for approvals as per their

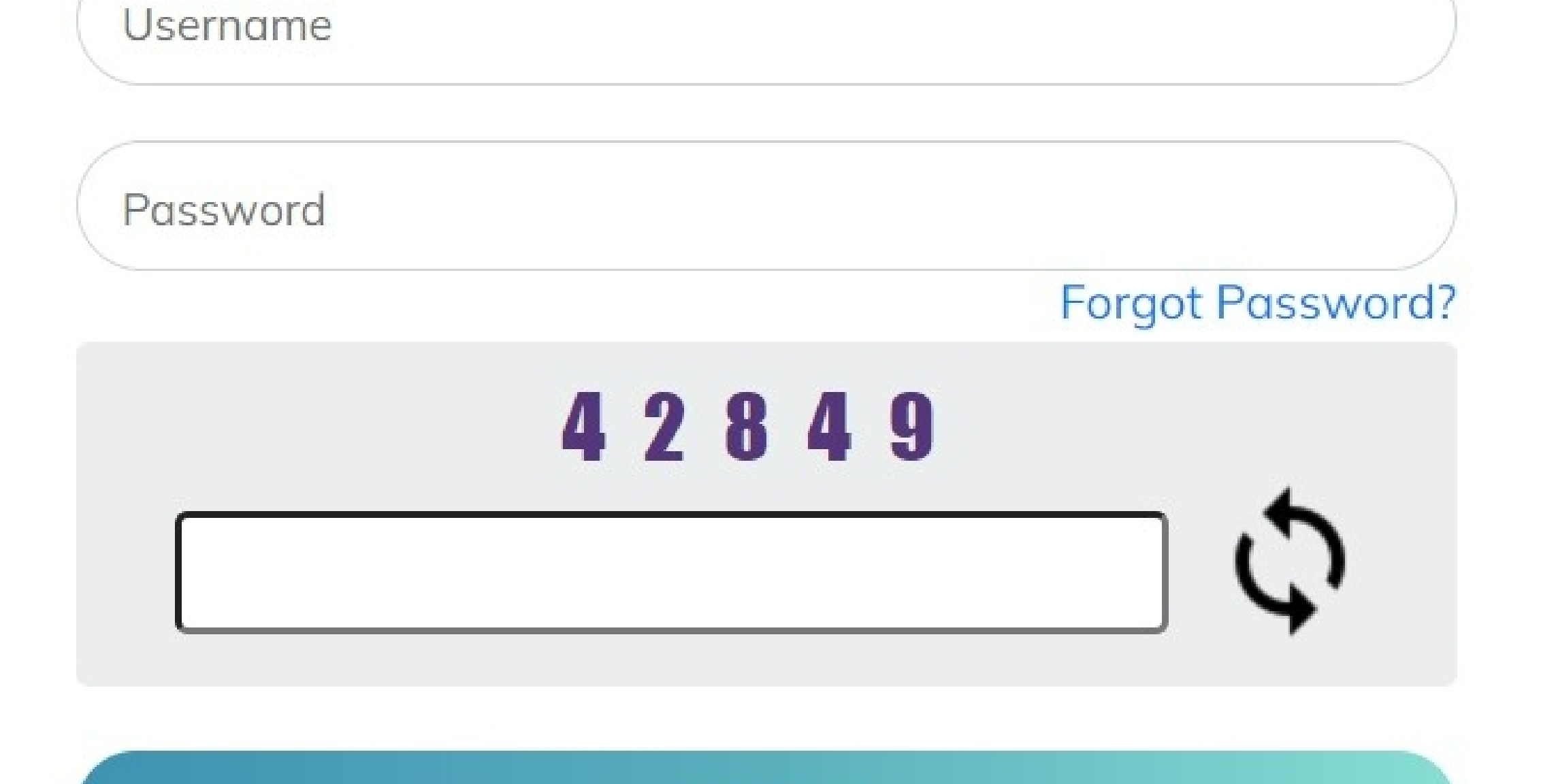

SIGN IN

business requirements. It serves as a single point of contact for investors. The portal serves as a source of information for investors on government policies, incentive programmes, and infrastructure availability. It provides investors with documents to assist them in understanding the application process for potential investment projects. The platform would also make it easier for several stakeholder departments to process and approve investment applications online. It also intends to provide a consolidated library of sector-specific investments in State and Government programmes, and to provide high-quality and rapid service to investors.

**PAGE 04** 

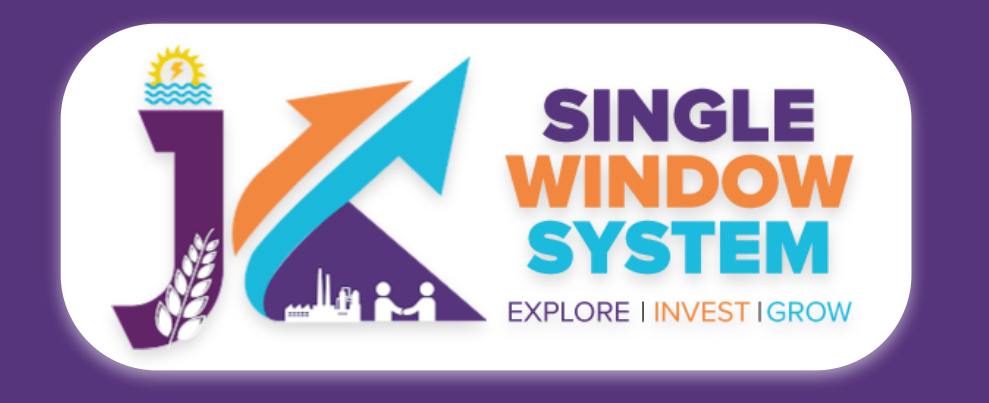

**Basic Process - Forgot Password** 

### Forgot Password

During login if a user forgets his/her password then he can change the password by clicking on the forgot password link on the login page.

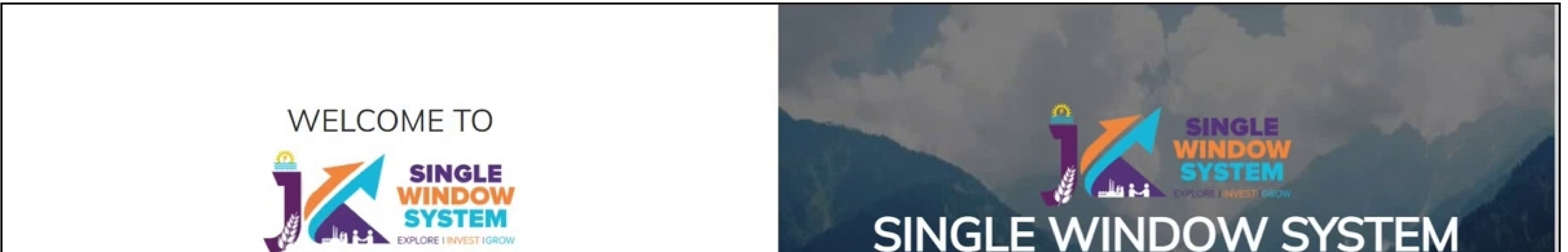

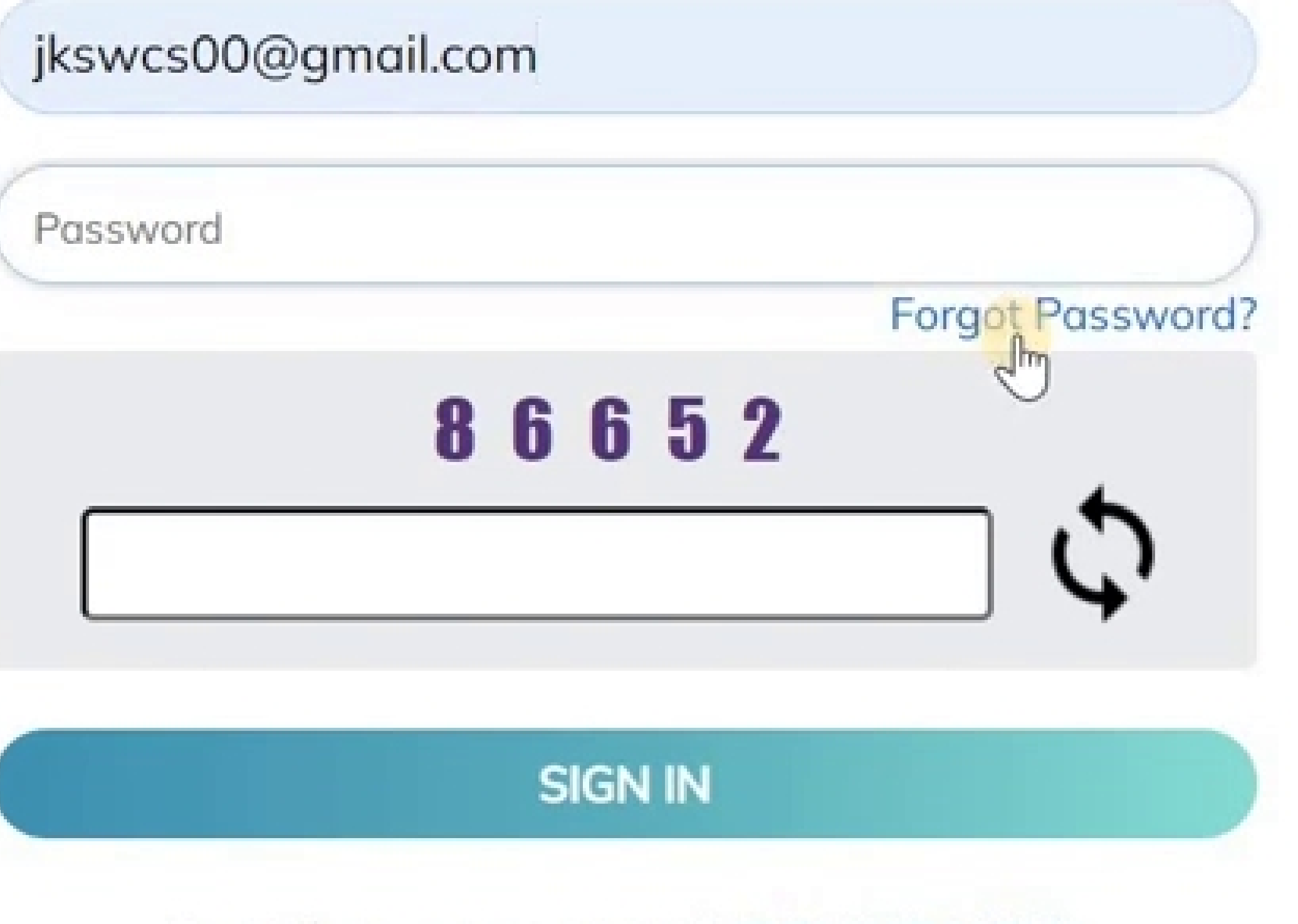

#### Don't have an account? SIGN UP NOW

### SINGLE WINDOW SYSTEM

The National Single Window System (NSWS) is a digital platform for guidance of investors to identify and to apply for approvals as per their business requirements. It serves as a single point of contact for investors. The portal serves as a source of information for investors on government policies, incentive programmes, and infrastructure availability. It provides investors with documents to assist them in understanding the application process for potential investment projects. The platform would also make it easier for several stakeholder departments to process and approve investment applications online. It also intends to provide a consolidated library of sector-specific investments in State and Government programmes, and to provide high-quality and rapid service to investors.

After clicking on the forgot password, following screen will appear. Enter your registered e-mail ID or registered mobile number. After entering, click on the 'Click to Generate OTP' and the OTP will be generated. Enter the OTP received on your e-mail/mobile number and then click on the Submit button to continue. Now check on you e-mail for the new password.

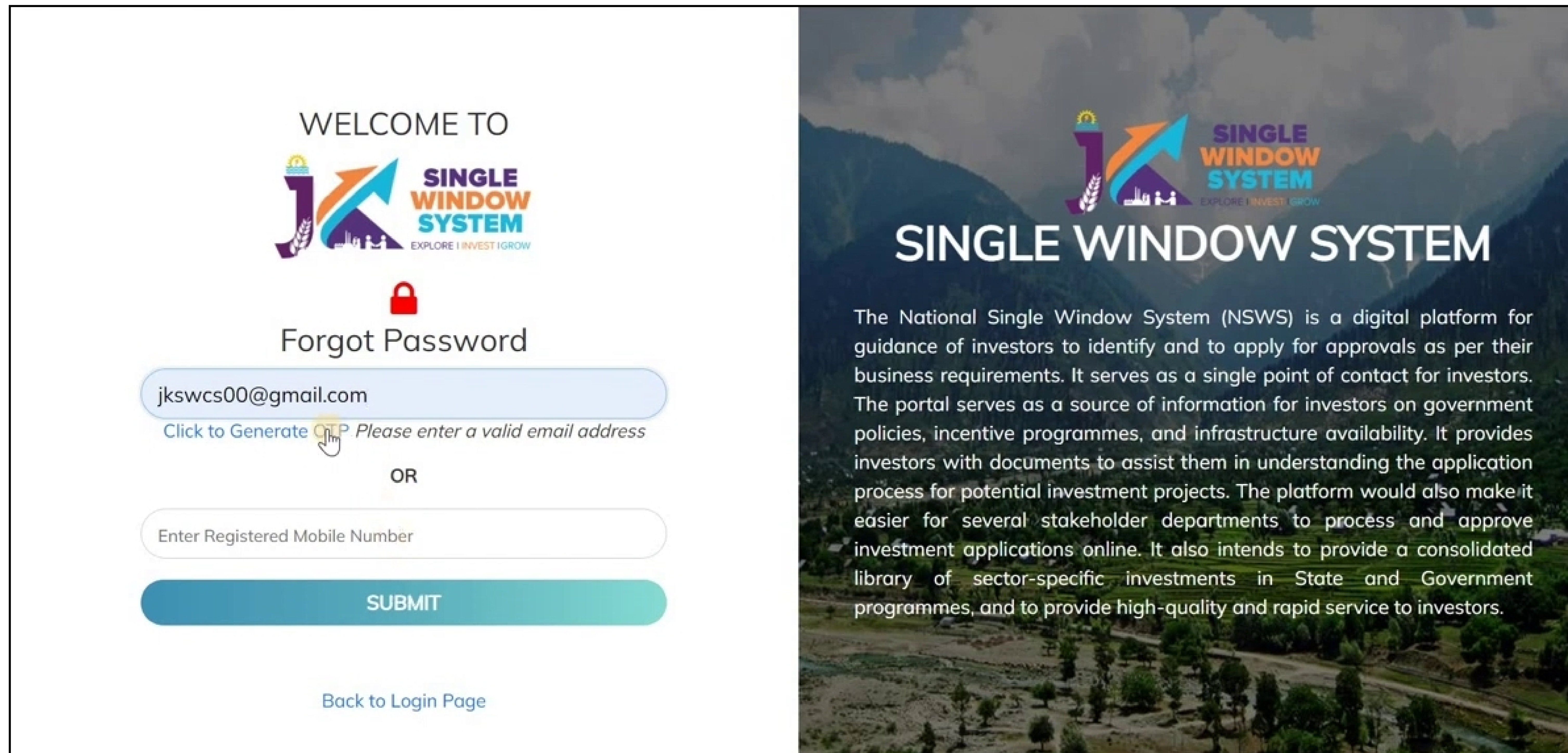

#### PAGE 05

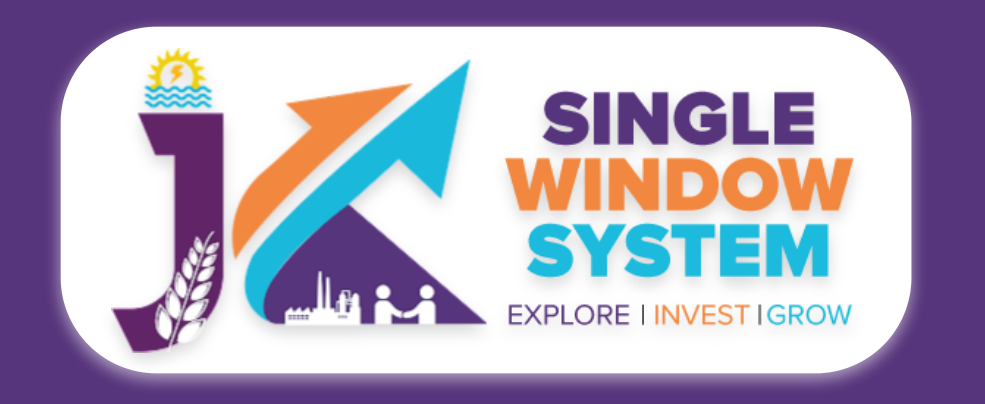

#### **Basic Process - Forgot Password**

# After entering the new password provided in the e-mail, login using that password. As you will successfully login with your new password, following screen will appear suggesting to change your password.

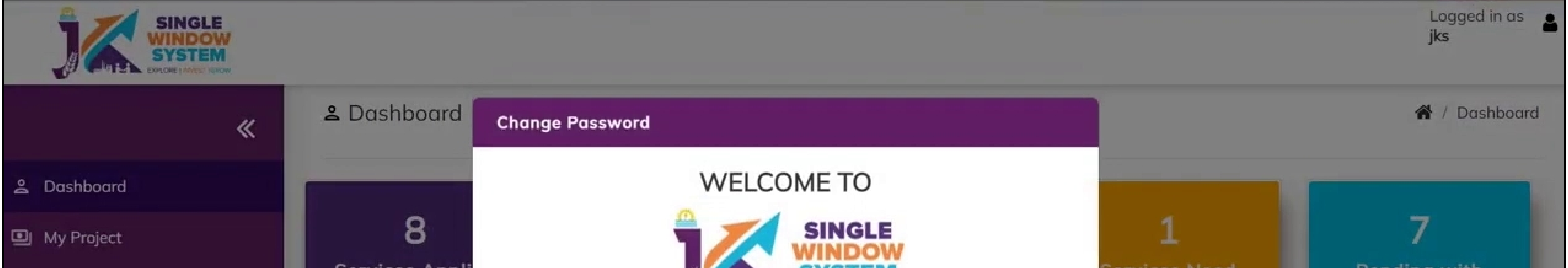

| My Document Manager    | Services Appli                | EXPLORE I INVEST IGROW                                              | serv       | Action                    |      | Depo               | ing with<br>irtment |        |
|------------------------|-------------------------------|---------------------------------------------------------------------|------------|---------------------------|------|--------------------|---------------------|--------|
| My Service List        | ✓ View Details                | As you are new user to the system, you need to change the password. | <b>↓</b> ∨ | 'iew Details              |      | <b>↓</b> Vie       | w Details           |        |
| My Incentive           |                               | Enter Old Password                                                  |            |                           |      |                    |                     |        |
| My Payment Transaction | Services Need                 | Enter New Password                                                  |            |                           |      |                    |                     |        |
| =¥ Grievance           | Show 10 🗸 e                   |                                                                     |            |                           | Sear | ch:                |                     |        |
|                        | Department                    | Enter Confirm New password                                          | 11         | Status                    |      | Document<br>Status | Act                 | tion 📊 |
|                        | Home-Fire and Eme<br>Services | Submit                                                              | :022       | Clarification<br>Required |      |                    |                     |        |
|                        | Showing 1 to 1 of 1 er        | tries                                                               |            |                           |      | Previous           | 1                   | Next   |

Now, enter your old password i.e., the password provided on your e-mail. Enter the new password and after confirming your new password press the Submit button. Now, your password is successfully changed and you can login with your new credentials.

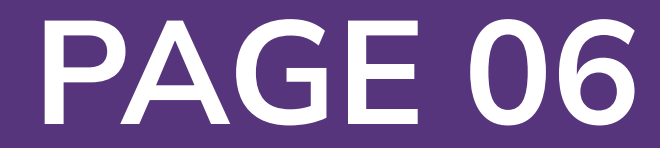